## Foto's van het fototoestel downloaden naar de computer via Picasa.

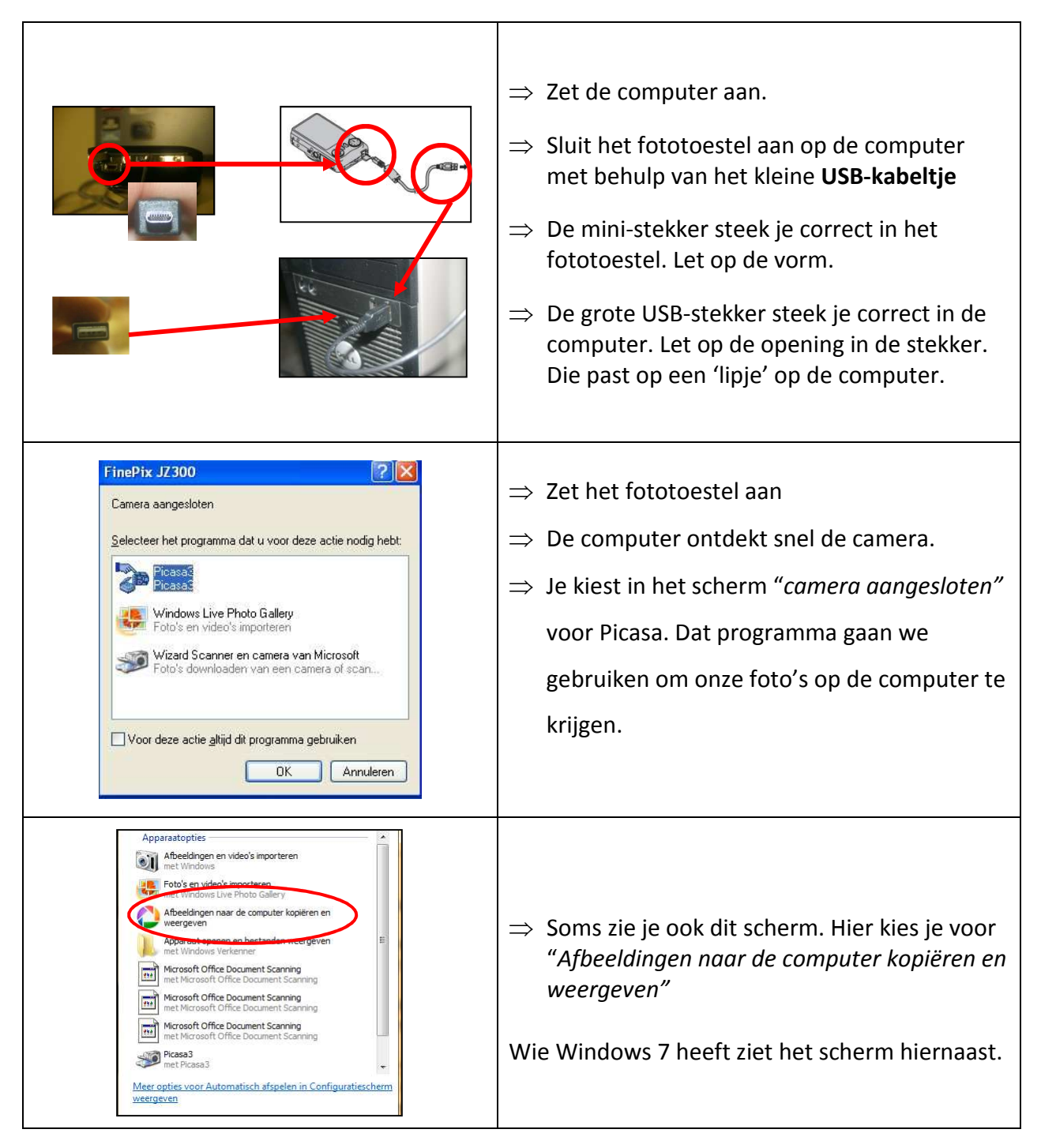

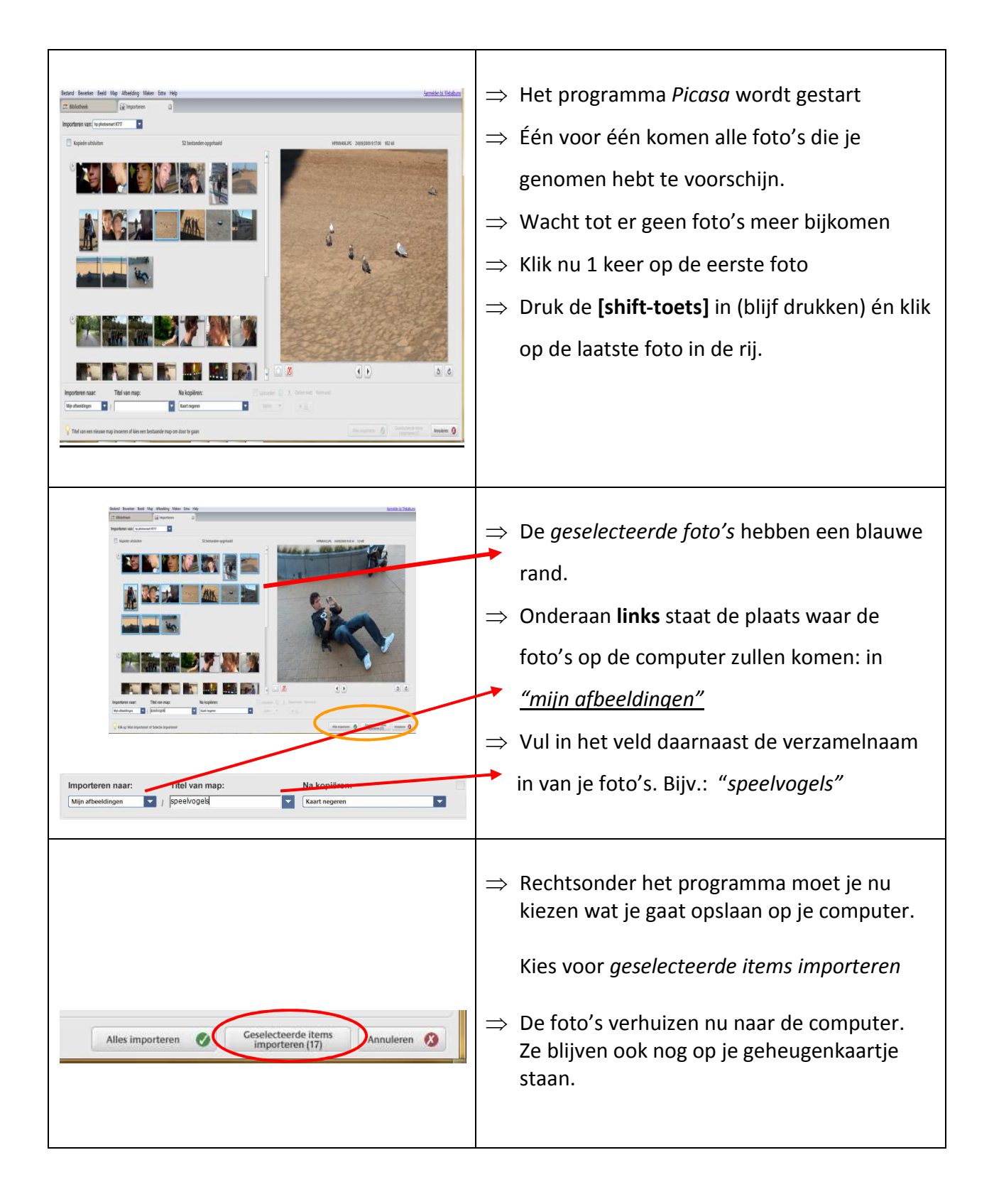